## iPad を自宅の Wi-Fi に接続しよう

半田市立成岩小学校

## ① ホーム画面から「設定」を開きます。

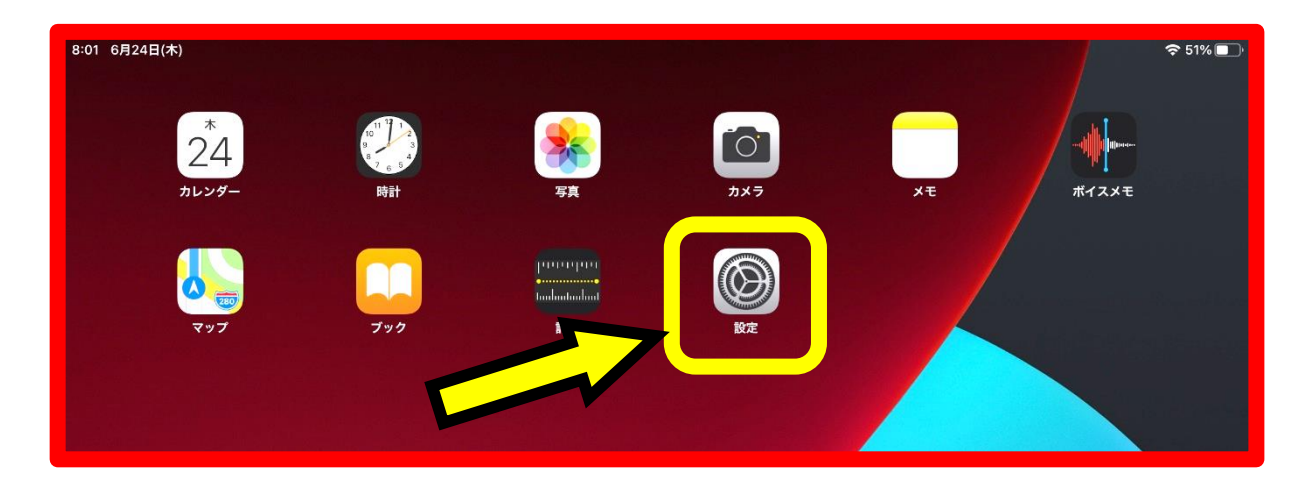

②「Wi-Fi」を開き、自宅のネットワークを選択します。

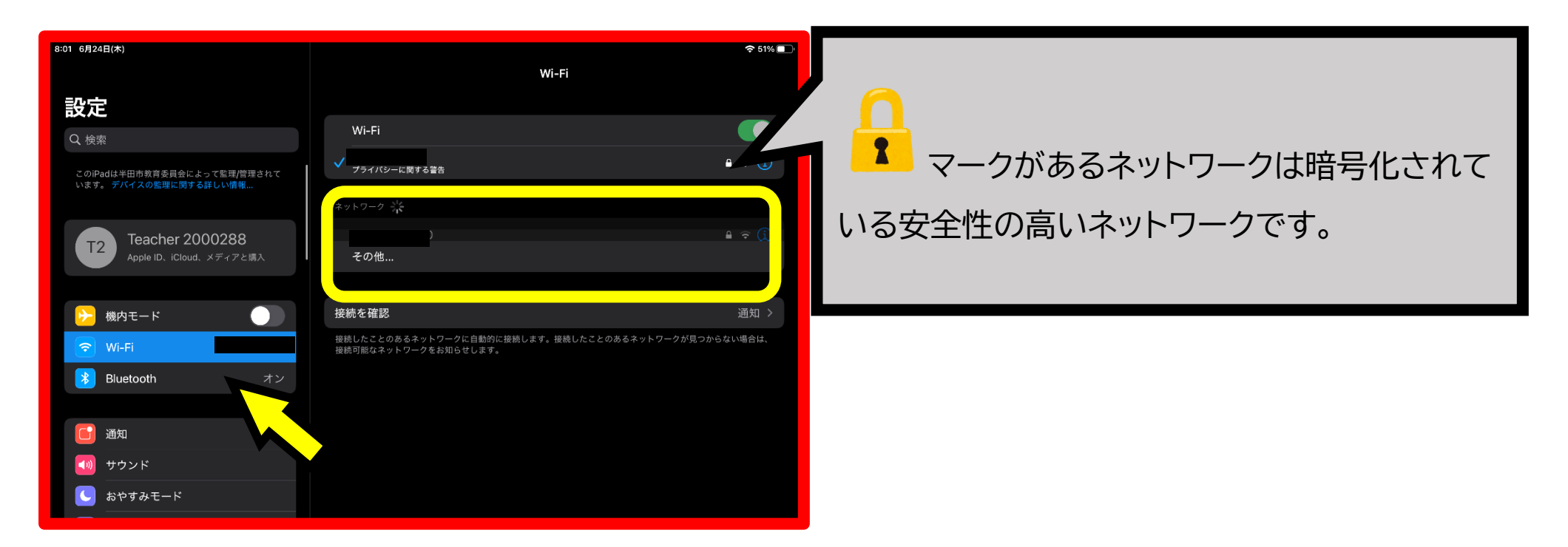

③ 選択したネットワークのパスワードを入力し、「接続」を押します。これで設定完了です。
※パスワードはご自宅の Wi-Fi ルーター等に記載があると思われます。

不明な場合は、学校では分かりませんので、契約先にお問い合わせください。

| 8:01 6月24日(木)                                  |       |                   | 🗢 51% 🔲 '           |
|------------------------------------------------|-------|-------------------|---------------------|
|                                                |       |                   |                     |
| 二九, 止,                                         |       | )"のパスワードを入力してください |                     |
| 設正                                             |       | パスワードを入力          |                     |
| Q. 検索                                          |       |                   |                     |
| このiPadは半田市教育委員会によって監理。<br>います。 デバイスの監理に関する詳しい情 | パスワード |                   | <b>₽ ?</b> (1)      |
|                                                |       |                   |                     |
| Teacher 200028                                 |       |                   | 🔒 🤶 (j)             |
| Apple ID、iCloud、メディア                           |       |                   |                     |
|                                                |       |                   |                     |
| 機内モード 横内モード                                    |       |                   | 通知 >                |
| ᅙ Wi-Fi MIZ                                    |       |                   | あるネットワークが見つからない場合は、 |
| Bluetooth                                      |       |                   |                     |
|                                                |       |                   |                     |
| <b>道</b> 通知                                    |       |                   |                     |
| 🚺 サウンド                                         |       |                   |                     |
| 😉 おやすみモード                                      |       |                   |                     |
| 🔀 スクリーンタイム                                     |       |                   |                     |
|                                                |       |                   |                     |
|                                                |       |                   |                     |

半田市立成岩小学校 緒方剛志